## Tips for Searching for Courses on Self Service

When searching for specific courses on Self Service, there are a few things that will make your search more accurate.

- 1. To narrow the search down to a specific semester (or term), choose it from the drop-down list in the **Period** field.
- 2. Only search for the first few letters in the course code.

Example: If you are searching for English 104, type ENGL in the **Course Code** field.

| n Search                                                                                                    |                 |                                         |
|----------------------------------------------------------------------------------------------------|-----------------|-----------------------------------------|
| Section Search                                                                                                    |                 |                                         |
| Basic Search                                                                                                    | Advanced Search |                                         |
| Keywords                                                                                                    | Course Code     | Registration Type                       |
|                                                                                                    | engl            | Traditional  Continuing Education  Both |
| Period Sess                                                                                                    | ion             |                                         |
| and the second second se | ular Semester   |                                         |

Courses with available seats show green books on the left side. Courses that are already full show red books on the left side. Always add sections that are green FIRST, complete registration, and then add courses that are red.

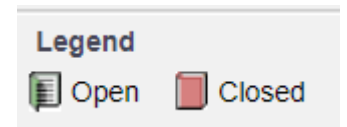

3. To narrow the search down to only your program area, once you have started the search, select from the dropdown list under **Department** at the top of the page.

|                                                        |                | •••••                                                   |                      | •••••                |         | • • • • • • • • • • | •••••                                                    |                                                          |                                                                                 | •••••                 | •••••           |
|--------------------------------------------------------|----------------|---------------------------------------------------------|----------------------|----------------------|---------|---------------------|----------------------------------------------------------|----------------------------------------------------------|---------------------------------------------------------------------------------|-----------------------|-----------------|
| Found 387 res                                          | ults for Perio | d = '2021 Fall'.                                        |                      |                      |         |                     |                                                          |                                                          |                                                                                 |                       |                 |
| Period                                                 | ▼              | Session                                                 |                      | Department <b>v</b>  |         | Subtype             | ~                                                        | Class Level                                              | T                                                                               |                       |                 |
|                                                        |                |                                                         |                      | Aboriginal           |         |                     |                                                          |                                                          |                                                                                 |                       |                 |
|                                                        |                |                                                         |                      | Business Admin       |         |                     |                                                          |                                                          |                                                                                 |                       |                 |
|                                                        | Course         |                                                         |                      | CE CommunityAdult LP |         |                     | Credits                                                  | Fees                                                     |                                                                                 | Schedule              | Available Seats |
| Foundational English Language Art<br>AFL 100/Lecture/A | Founda         | Foundational English Language Arts<br>AFL 100/Lecture/A | CE Computer Training |                      | Regular | 12.00               |                                                          |                                                          | Monday 9:00 AM -<br>11:50 AM; Keyano<br>College - Main<br>Campus,<br>Clearwater | 11 of 20              |                 |
|                                                        | AFL 10         |                                                         | CE Languages&Speech  |                      |         |                     |                                                          |                                                          |                                                                                 |                       |                 |
|                                                        |                |                                                         | CE MicroCredential   |                      |         |                     |                                                          |                                                          |                                                                                 |                       |                 |
|                                                        |                | CE Professional                                         |                      |                      |         |                     | Building, Room<br>220<br>Thursday 9:00 AM<br>- 11:50 AM; | Building, Room<br>220                                    |                                                                                 |                       |                 |
|                                                        |                |                                                         | CE Safety Training   |                      |         |                     |                                                          |                                                          |                                                                                 |                       |                 |
|                                                        |                |                                                         | CE Trades Training   |                      |         |                     |                                                          | Keyano College -<br>Main Campus,                         |                                                                                 |                       |                 |
|                                                        |                |                                                         | CEHealth&Prehospital |                      |         |                     | Clearwater<br>Building, Room<br>267<br>Tuesday 9:00 AM - |                                                          |                                                                                 |                       |                 |
|                                                        |                |                                                         | Childhood Studies    |                      |         |                     |                                                          |                                                          |                                                                                 |                       |                 |
|                                                        |                |                                                         | College Preparation  |                      |         |                     |                                                          |                                                          | 11:50 AM; Keyano<br>College - Main<br>Campus,                                   |                       |                 |
|                                                        |                |                                                         | Continuing Education |                      |         |                     |                                                          | Conege - Main<br>Campus,<br>Clearwater<br>Building, Room |                                                                                 |                       |                 |
|                                                        |                |                                                         | Education            |                      |         |                     |                                                          |                                                          |                                                                                 |                       |                 |
|                                                        |                |                                                         |                      | EnvironmentalScience | •       |                     |                                                          |                                                          |                                                                                 | 220<br>Wednesday 9:00 |                 |
|                                                        |                |                                                         |                      | ٢                    |         |                     |                                                          |                                                          | AM - 11:50 AM;<br>Keyano College -                                              |                       |                 |
|                                                        |                |                                                         |                      |                      |         |                     |                                                          |                                                          |                                                                                 | Main Campus,          |                 |
|                                                        |                |                                                         |                      |                      |         |                     |                                                          |                                                          |                                                                                 | Duilding Doom         |                 |

 To narrow down your choices to a specific time slot.
Example: You only want evening courses, or only courses that take place between 8 AM and 10 AM.

Use the **Advanced Search** function and choose start and end times in the **Starts From** and **End By** fields.

| Home Cou        | rse Search | & Registration He | lp             |                |                                          |
|-----------------|------------|-------------------|----------------|----------------|------------------------------------------|
| Continuing Educ | ation Se   | ection Search     |                |                |                                          |
| Login           | 1.4        | Section Search    |                |                |                                          |
| User Name       |            | Basic Sea         | n Advanced Sea | reh            |                                          |
| Password        |            | Keywords          | Cours          | Code           | Course Type                              |
| Log In          |            | Period 2018 Fall  | Session        | vester 🗸       | Creat Course C Continuing Education C Br |
|                 |            | Starts From       | 12             | Ends By        | ាក                                       |
|                 |            | Starts From       |                | Ends By        |                                          |
|                 |            | Meeting           | $\sim$         | Campus         |                                          |
|                 |            | Status V          |                | Sub Type       | <b>v</b>                                 |
|                 |            | Credit Type       | ~              | Instructor     | ~                                        |
|                 |            | Program           | ~              | Class Level    | ~                                        |
|                 |            | Department        | ~]             | Population     | ×                                        |
|                 |            | College           |                | Nontraditional | Programs                                 |

5. To view only sections that have seats available, click on

| Login                                |         |
|--------------------------------------|---------|
| User Name<br>Eg: FirstName.LastName1 | 23      |
| Password                             |         |
| Log In                               |         |
| Note: If you have not                | t       |
| changed your credenti                | als     |
| recently, you may need               | d to    |
| change your password                 | I. This |
| may prevent you from                 |         |
| signing in.                          |         |

Click here to recover Username / Password

Open Sections Only

羚 New Search

Options

🔎 Refine Search

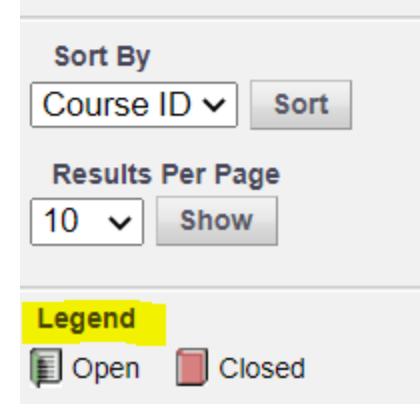

Keyano

| Section Search          |                                                          |  |  |  |
|-------------------------|----------------------------------------------------------|--|--|--|
| Found 51 results for Co | urse Code = 'bus' and Period = '2021 Fall'.              |  |  |  |
| Subtype                 |                                                          |  |  |  |
| Showing 1 - 10 of 51    |                                                          |  |  |  |
|                         | Course                                                   |  |  |  |
|                         | Report Writing & Presentations<br>BUS 101/Lecture/E      |  |  |  |
| Instructors:            | Jack, Uylander                                           |  |  |  |
|                         | Interpersonal Skills For Business<br>BUS 102/Lecture/E   |  |  |  |
| Instructors:            | ljaduola, Tola                                           |  |  |  |
|                         | Interpersonal Skills For Business<br>BUS 102/Lecture/INT |  |  |  |
| Instructors:            | ljaduola, Tola                                           |  |  |  |
| E                       | Introductory Business Computing<br>BUS 103/Lecture/A     |  |  |  |
| Instructors:            | Rensmaag-Izaguirre, Cristina                             |  |  |  |
| Fill                    | Introductory Business Computing<br>BUS 103/Lecture/B     |  |  |  |